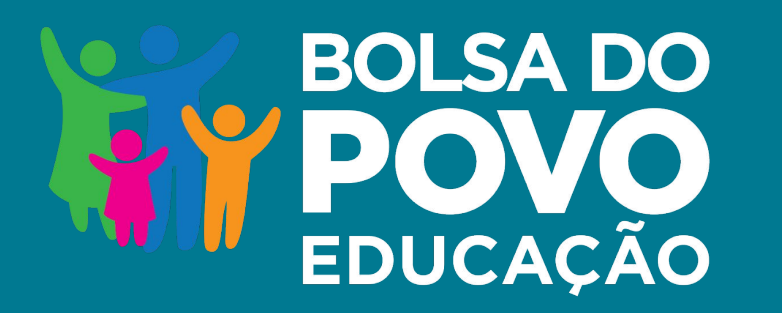

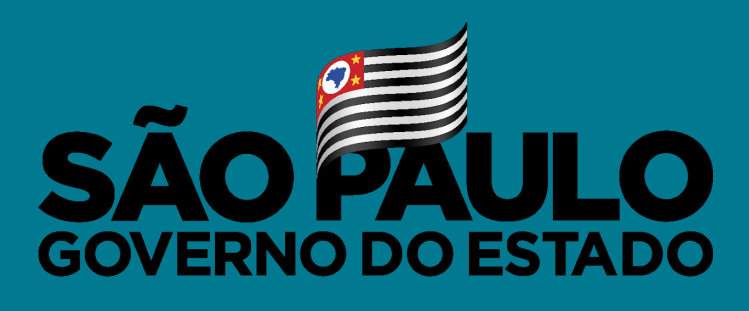

Secretaria de Educação

## MANUAL DE USO DA PLATAFORMA DIRETORIA DE ENSINO

Agosto/2021

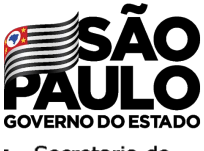

# BOLSA DO POVO EDUCAÇÃO REDE

Secretaria de Educação

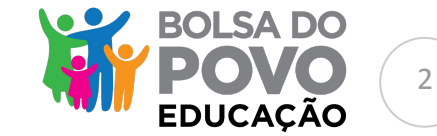

#### Unidade escolar

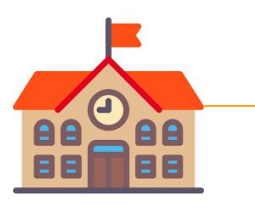

### **Comissão escolar Formada pelo Diretor, Vice-Diretor e GOE da unidade escolar** Sistema disponível a partir do dia 04 de agosto

#### Diretoria de Ensino

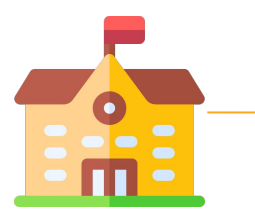

### Supervisor da Unidade Acompanha o desenvolvimento das atividades NAP/Dirigente Valida os documentos no sistema

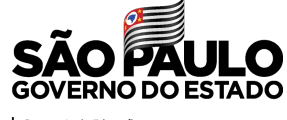

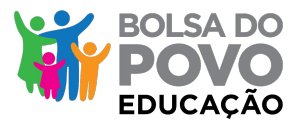

Secretaria de Educação

### Acesse o <u>www.bolsadopovo.sp.gov.br</u> e clique em ENTRAR

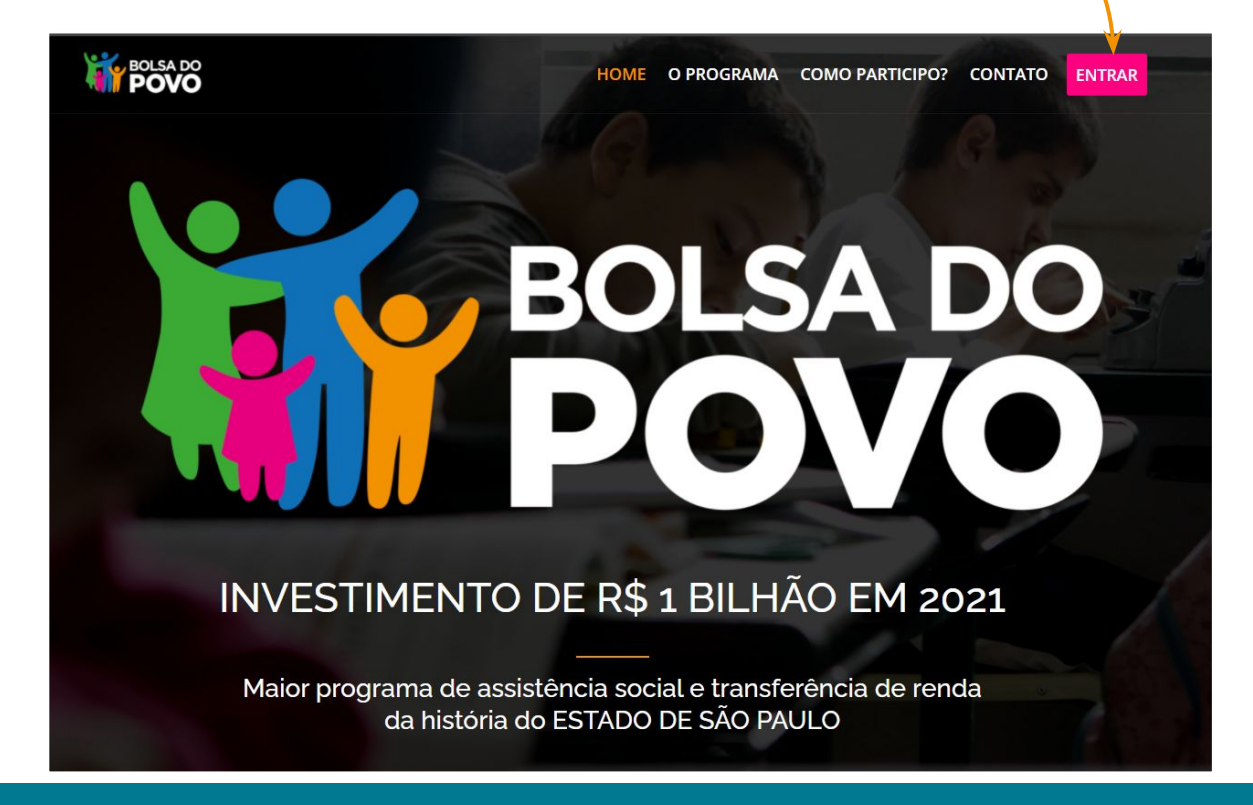

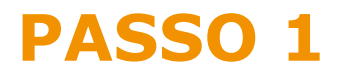

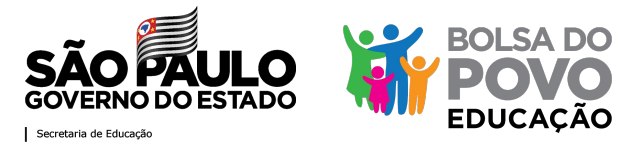

#### Possui cadastro? Acesso pelo seu login com CPF e senha

| LoginSP<br>Informe seus dados: | Bem-v<br>do Go<br>Se você | rindo ao LoginSP - o autenticador único<br>verno do Estado de São Paulo!<br>ainda não é cadastrado:<br>CADASTRE-SE AQUI | Não possui cadastro<br>Acesse o Manual de<br>Cadastro |
|--------------------------------|---------------------------|----------------------------------------------------------------------------------------------------|-------------------------------------------------------|
| ENTRAR                         | ueceu a senha?            |                                                                                                    |                                                       |

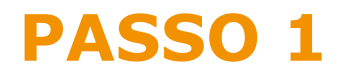

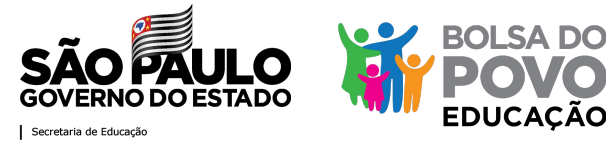

### Confirme seus dados para garantirmos que é você fazendo o login

| nforme o primeiro nome da sua mãe                                                                                       | Não informado nos documentos pessoais                                          |  |
|----------------------------------------------------------------------------------------------------|--------------------------------------------------------------------------------|--|
| nforme o número da sua matrícula                                                                                        | Não tenho matrícula                                                            |  |
| O número da sua matrícula deve ter esse formato " <b>9</b><br>Se o número da sua matrícula for menor, <b>adicione 0</b> | 9,999/99.999,999,999".<br><b>zeros) à esquerda</b> para completar até o campo. |  |
|                                                                                                    |                                                                                |  |

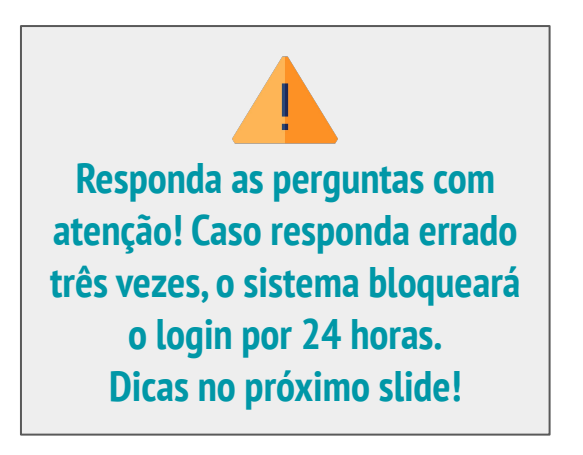

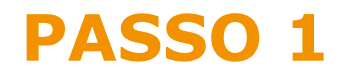

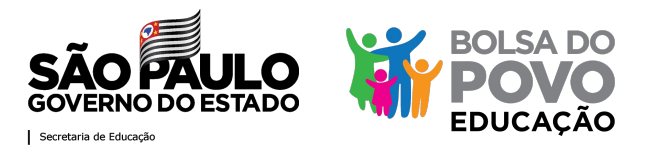

Perguntas com maior incidência de erro:

Número da matrícula: RS sem PV, preenchendo os espaços remanescentes com zeros à esquerda - são 16 espaços. Ex: matrícula 123456, deve preencher 00000000123456

**Código da Unidade Administrativa (UA):** preenchimento somente do número, sem quaisquer outras informações

Nome da mãe: apenas o primeiro nome

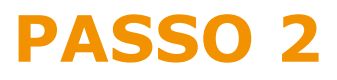

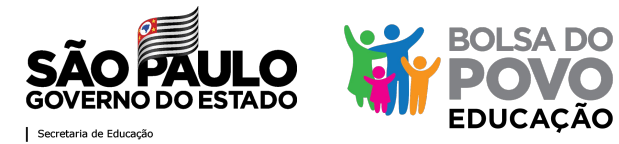

### Para acessar os documentos dos candidatos, selecione a escola

| Ultimo Acesso<br>19/08/2021<br>23:44:37    |
|--------------------------------------------|
| <b>Último Ace</b><br>19/08/200<br>23:44:37 |

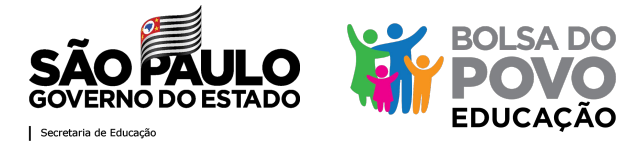

### Para acessar os documentos dos candidatos, selecione a escola

| ANTONIO MANGELALVES DE LIMA                   |                                    |
|-----------------------------------------------|------------------------------------|
| APARECIDA DE LOURDES MORAIS ARALUO PROFESSORA |                                    |
| ARISTON DE OLIVEIRA PROFESSOR TENENTE         |                                    |
| ARNALDO LAURINDO PROFESSOR                    | ANA MARIA MERA                     |
| BEATRIZ DE QUADROS LEME PROFESSORA            |                                    |
| BERNADETE APARECIDA PEREIRA GODOL PROFA       |                                    |
| CAFE FILHO PRESIDENTE                         | DLSA DO                            |
| CARAN APPARECIDO G CC ALVES PROFESSOR         | OVO SAO PAULO<br>GOVERNO DO ESTADO |
| CAROLINA CINTRA DA SILVEIRA PROFESSORA        |                                    |
| CESAR YASIGI PROFESSOR                        | a do Povo Educação                 |
| CHACARA SANTA MARIA                           | nscritos - Diretoria de Ensino     |
| CICERO CANUTO DE LIMA PASTOR                  |                                    |
| CLORINDA TRITTO GIANGIACOMO PROFESSORA        |                                    |
| DAVID NASSER JORNALISTA                       | Último Acesso                      |
| DAMINA AGUIAR DIAS PROFESSORA                 | 19/06/2021                         |
| DOM AGNELO CARDEAL ROSSI                      | 23.94.31                           |
| ELYO FERREIRA DE CASTRO PROFESSOR             |                                    |
| EUDORD VILLELA                                |                                    |
| SELECIONE UMA ESCOLA                          | - Posquisar                        |

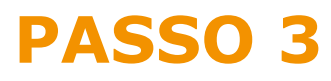

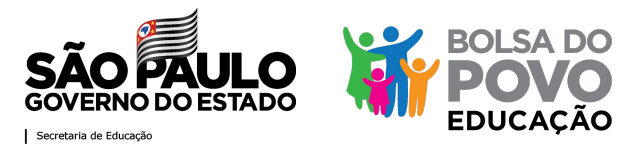

# A Diretoria terá acesso a todos os inscritos na escola, isto é, os mais bem ranqueados apresentados para a escola e os demais inscritos

| Pendente qualificação         Pendente qualificação         Pendente qualificação         Pendente qualificação         Pendente qualificação         Pendente qualificação         Pendente qualificação |                       |
|----------------------------------------------------------------------------------------------------|-----------------------|
| Pendente qualificação     Pendente qualificação     Pendente qualificação     Pendente qualificação     Pendente qualificação     Dendente qualificação                                                   |                       |
| Pendente qualificação Pendente qualificação Pendente qualificação Dendente qualificação                                                                                                    |                       |
| Pendente qualificação Pendente qualificação                                                                                                    |                       |
| Pendente qualificação                                                                                                    |                       |
| Dondonto gualificação                                                                                                    |                       |
| rendente qualificação                                                                                                    |                       |
| Pendente qualificação                                                                                                    | •                     |
| Não listada na escola                                                                                                    | •                     |
| Não listada na escola                                                                                                    | •                     |
| Não listada na escola                                                                                                    | C                     |
| Não listada na escola                                                                                                    | •                     |
|                                                                                                    | Não listada na escola |

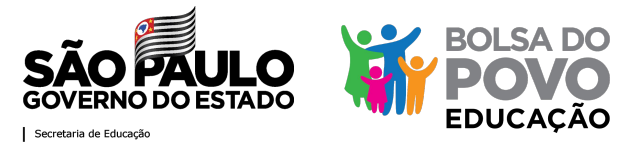

10

# Os etapas da DE são permitidas para os candidatos apresentados para a escola e que a escola já enviou a documentação

| 25¢ resultados por pá | gina           |                |                    |           |          |                | Para os próximos  |
|-----------------------|----------------|----------------|--------------------|-----------|----------|----------------|-------------------|
| Cadastro              | Inscrição      | Ranqueamento 1 | Situação inscrição | Candidato | 11 Aluno | 1. Detalhes 1. | passos, clique em |
| 26/07/2021 18:30:49   | 20210000067014 | 1              | Elegível           |           | <b>*</b> |                | "detalhes"        |
| 27/07/2021 17:45:10   | 20210000071692 | 2              | Elegível           |           | 1        | •              |                   |
| 22/07/2021 13:44:01   | 20210000049789 | 3              | Elegível           |           | \$       |                |                   |
| 25/07/2021 21:23:55   | 20210000063249 | 4              | Elegível           |           | 8        | •              |                   |
| 21/07/2021 12:52:00   | 20210000040046 | 5              | Elegível           |           | 1        | •              |                   |
| 30/07/2021 12:30:34   | 20210000081291 | 6              | Elegível           |           | 8        | •              |                   |
| 21/07/2021 15:16:06   | 20210000042216 | 7              | Elegível           |           | \$       | •              |                   |
| 20/07/2021 11:36:10   | 20210000018456 | 8              | Elegivel           |           | i≊       | •              |                   |
| 20/07/2021 12:21:16   | 20210000020400 | 9              | Elegível           |           | <b>a</b> |                |                   |

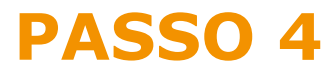

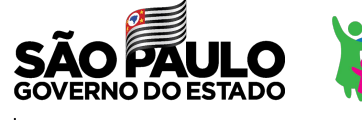

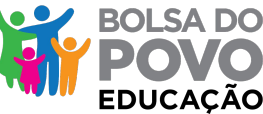

Secretaria de Educação

# No perfil dos candidatos, analise a documentação enviada de acordo com a Resolução SEDUC nº 62/2021.

| Detalhe da inscrição - Bolsa do Povo Educação         Image: Detalhe da inscrição - Bolsa do Povo Educação         NOME DA DIRETORA DE ESCOLA<br>NOME DA ESCOLA<br>CENTRO SUL I SAD PAULO<br>Vaga: 3         Image: Detalhe da inscrição - Bolsa do Povo Educação         Nome do candidato(a):         Nome do candidato(a):         Srau paretenso: com aluno:         MÃE         Dados de contato:         Enderego: |                                                                     |                                      | BOLSA DO<br>POVO S              | ÃO PAULO         |                 |                                      |
|----------------------------------------------------------------------------------------------------|---------------------------------------------------------------------|--------------------------------------|---------------------------------|------------------|-----------------|--------------------------------------|
| Inscrição:       2021000067014       Nome do candidato(a):       NOME DO CANDIDATO - FICHA DE INSCRIÇÃO         Grau paretenseo com aluno:       MÃE         Dados de contato:       (11) 99999-99999 / email@hotmail.com         Endereço:       (11) 99999-99999 / email@hotmail.com                                                                                                    |                                                                     | Deta                                 | lhe da inscrição - Bolsa        | a do Povo Educaç | ão              |                                      |
| Inscrição:     20210000067014       Nome do candidato(a):     NOME DO CANDIDATO - FICHA DE<br>INSCRIÇÃO       Grau paretensco com aluno:     MÃE       Dados de contato:     (11) 99999-99999 / email@hotmail.com       Endereço:     endereço, 65 - bairro - São Paulo / CEP-00000-080                                                                                                    | NOME DA DIF<br>NOME DA ESCOLA<br>CENTRO SUL / SAO PAULO<br>Vagas: 3 | RETORA DE ESCOLA                     |                                 |                  |                 | Último Acesso<br>03/08/2021 17:31:55 |
| Inscrição:     20210000067014     NOME DO CANDIDATO - FICHA DE     Idade: 45 anos     NIS: 999999999       Inscrição     Inscrição     MÃE       Dados de contato:     (11) 99999-99999 / email@hotmail.com       Endereço:     endereço, 65 - bairro - São Paulo / CEP·00000-080                                                                                                    |                                                                     |                                      |                                 |                  |                 |                                      |
| Nome do candidato(a):     NOME DO CANDIDATO - FICHA DE<br>INSCRIÇÃO     Idade: 45 anos     NIS: 999999999       Grau paretensco com aluno:     MÃE       Dados de contato:     (11) 99999-99999 / email@hotmail.com       Endereço:     endereço, 65 - bairro - São Paulo / CEP·00000-080                                                                                                    | Inscrição                                                           | 2021000                              | 0067014                         |                  |                 |                                      |
| Dados de contato:     (11) 99999-99999 / email@hotmail.com       Endereço:     endereço, 65 - bairro - São Paulo / CEP.00000-080                                                                                                    | Nome do candidato(a):                                               | NOME DO O<br>INSCRIÇÃO               | CANDIDATO - FICHA DE            | Idade: 45 anos   | NIS: 9999999999 |                                      |
| Endereço: endereço, 65 - bairro - São Paulo / CEP:00000-080                                                                                                    | Dados de contato:                                                   | (11) 00000 00                        | 200 comail@botmail.com          |                  |                 |                                      |
|                                                                                                    | Endereco:                                                           | (11) 99999-999<br>endereco, 65 - bai | rro - São Paulo / CEP:00000-080 |                  |                 |                                      |
| Nome do aluno(a): NOME DO ALUNO                                                                                                    | Nome do aluno(a)                                                    | NOME DO ALUNO                        |                                 |                  |                 |                                      |
| Escola do Aluno(a): NOME DA ESCOLA DO ALUNO Mesma escola: 🕿 SIM                                                                                                    | Escola do Aluno(a):                                                 | NOME DA ESCOLA DO ALUNO              | Mesma                           | escola: 🞓 SIM    |                 |                                      |
| Data de inscricão no Programa: Situação atual:                                                                                                    | Data de inscrição no Programa:                                      |                                      | Situação atual:                 |                  |                 |                                      |
| 26/07/2021 18:30:49 Elegivel                                                                                                    | 26/07/2021 18:30:49                                                 |                                      | Elegivel                        |                  |                 |                                      |

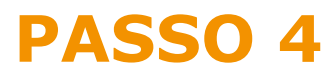

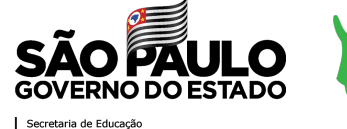

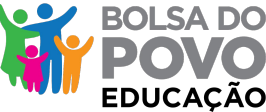

12

No perfil dos candidatos, analise a documentação enviada de acordo com a Resolução SEDUC nº 62/2021.

| Voltar                                         |                                                             |                                 |                        |                                            |                |                               |                 |
|------------------------------------------------|-------------------------------------------------------------|---------------------------------|------------------------|--------------------------------------------|----------------|-------------------------------|-----------------|
| 98/12/2021 En analise<br>196/07/20             | JUNE TOM                                                    | _                               | Loge gra               | 80600*28888_Logo 312                       | 216.07 KB 2000 | ond Ventilado (Reprevado      | analisá-los     |
| Data Velidação                                 | Persponsilent                                               | Anna 10                         | Rose exprisis original | Bone angeres salvo                         | Tanathe        | systepho des cocaciones       |                 |
| Documentos rela                                | ativos a primeira fa                                        | ise da contratação              |                        |                                            |                |                               | Faça o download |
| en divergências<br>ecritos no Boles do Povo Ev | facação (com tass no Cadfón<br>antidutos do mesmo grupo fan | loe)                            |                        | Sem divargéncias                           |                |                               |                 |
| arre do tab Candidatadai                       |                                                             |                                 |                        | Norre dofal Alumolat                       |                |                               |                 |
| n<br>Hidado eo Login5P:<br>M                   |                                                             | Validado no DETRAN:             |                        | Velidado no SEDUC:                         |                |                               |                 |
| ADUNICO:<br>M                                  |                                                             | Responsável Grupo Familia<br>SM | (CasUnico):            | Rende Familiar(CadÚnico):<br>RS 75.00      |                | Validado no HRGD:<br>SM       |                 |
|                                                |                                                             | 0,08 KM                         |                        | tatuação de desemprego:<br>mais de 6 meses |                | Обіто он Deseparecido:<br>NÃD |                 |
| inqueamentic:                                  |                                                             |                                 |                        |                                            |                |                               |                 |

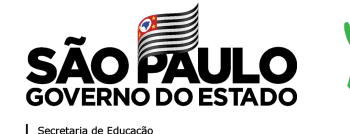

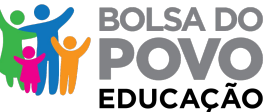

# No perfil dos candidatos, analise a documentação enviada de acordo com a Resolução SEDUC nº 62/2021. Você terá 3 opções:

#### Documentos relativos a primeira fase da contratação Efetue a Validação dos documentos para prosseguir. Responsavel Assunto Tamanho Validação dos documentos Validação Nome arouivo original Nome arouivo salvo 06/12/2021 En alufai contratacão Logo1.pg 09609728898\_Logo1.jpg 215.47 KB Download Reprovado 19:25:17 DIDETOR O Validado 68/12/2021 Fitt another contratação L000.300 09609728096 Logo (pg 210.47 KB Download DWIETOR O Validado Reprovado Ação necessária Aqui você pode Confirme a ação desejada. Em caso de reprovação da contratação, o preenchimento do campo observações é obrigatório. selecionar aprovar Observações: ou reprovar a Informe aquí seas observaciles inscrição Reprovar contratação Aprovar contratação

Aqui você pode selecionar aprovar ou reprovar cada documentação

13

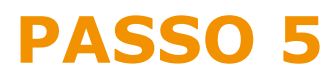

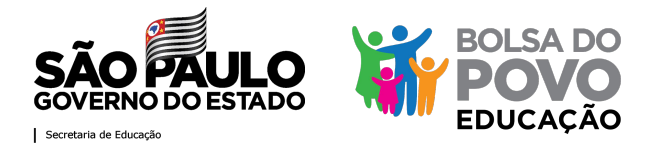

# **Opção 1 - se os documentos estiverem a contento, valide-os e aprove o candidato.**

| 10-17-2121 Fen analise<br>10-17-20                                 | Resconsing<br>P | Annorate<br>succession       | Notes anguivo angusat | None angeres salve | Tarrento<br>215.47 KB Deveload | Validação das cocamentos       |   | Aqui voce poue |
|--------------------------------------------------------------------|-----------------|------------------------------|-----------------------|--------------------|--------------------------------|--------------------------------|---|----------------|
| cão necessári<br>nfirme a spin desejuda<br>e caso de represeção da | a               | co abservações é obrigatória |                       |                    |                                | C summer C subsets             |   | documentação   |
| Observações:                                                       |                 |                              |                       |                    |                                |                                | _ |                |
|                                                                    |                 |                              |                       |                    | Aq<br>sele                     | ui você pode<br>cionar aprovar |   |                |
| Aprovar contralação                                                |                 | Reprover contrutação         |                       |                    |                                | a inscrição                    |   |                |
|                                                                    |                 |                              |                       |                    |                                |                                |   | ,              |

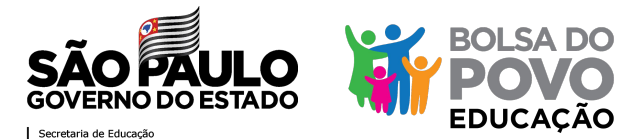

Opção 2 - se houver quaisquer erros nos documentos, invalide os documentos incorretos e retorne-os para a unidade escolar. É obrigatório justificar a recusa dos documentos no campo de observações. Os corretos, devem ser validados.

| 8942,2321<br>12:07:36 | Validação<br>Ten analise                      | Reconstruct                   | Asserta<br>nastrojki | Rome presive original | None analysis salve | Taratho<br>215.47168 Doedaad | Valdagio de consenentos                       |                                                           |
|-----------------------|-----------------------------------------------|-------------------------------|----------------------|-----------------------|---------------------|------------------------------|-----------------------------------------------|-----------------------------------------------------------|
| lção ne               | ecessária<br>ção desejada.<br>reto do campo o | l<br>Desenvações é obigatirio |                      |                       |                     |                              |                                               |                                                           |
| Observ                | /ações:                                       | la.                           |                      |                       |                     |                              |                                               | Nesse caso, a escola terá                                 |
|                       | e documenta;                                  | ac Regroom                    | contratação          |                       |                     | Aq<br>seleci                 | ui você pode<br>onar reprovar a<br>cumentação | que fazer as adequações<br>na documentação e<br>reenviar. |
| Reprova               |                                               |                               |                      |                       |                     |                              |                                               |                                                           |

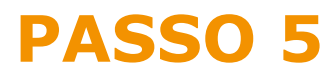

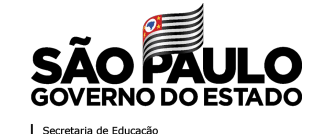

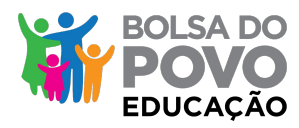

**Opção 3** - se houver quaisquer motivo de inelegibilidade para o candidato, desqualifique-o. É obrigatório justificar a recusa da inscrição no campo de observações.

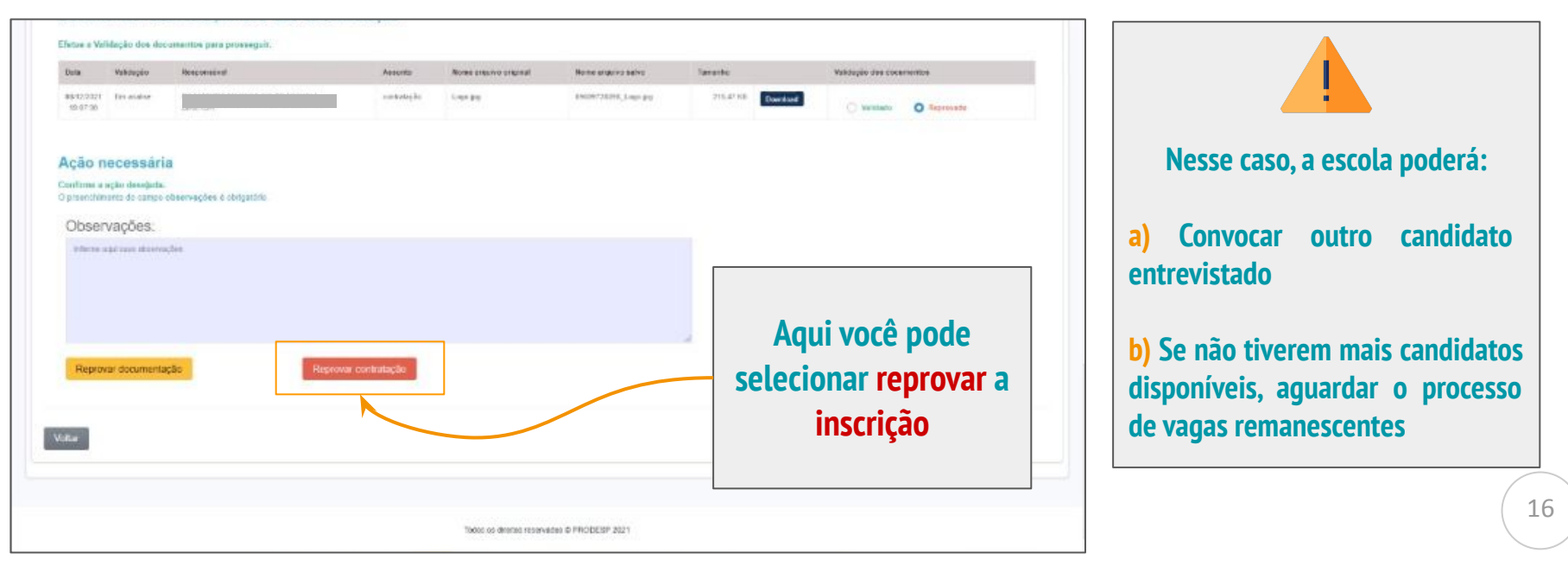

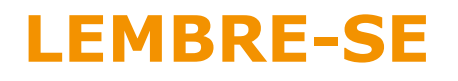

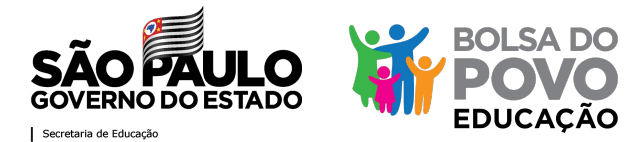

Toda ação deve ser confirmada, mas cuidado: você não poderá desfazê-la

|                               | Distancia da Escola;                             | CADUNICO: |
|-------------------------------|--------------------------------------------------|-----------|
|                               | Confirma a ação?                                 | SIM       |
|                               | Ao confirmar, esta ação não poderá ser desfeita. |           |
| Qualificação:                 |                                                  |           |
| Observações:                  | Cancelar Confirmo                                |           |
| Informe aqui suas observações |                                                  |           |
|                               |                                                  |           |
|                               |                                                  |           |
|                               |                                                  |           |
|                               |                                                  |           |
|                               |                                                  |           |
|                               |                                                  |           |
|                               |                                                  |           |

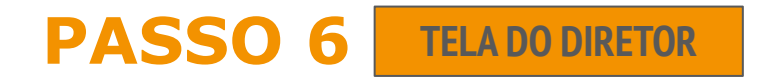

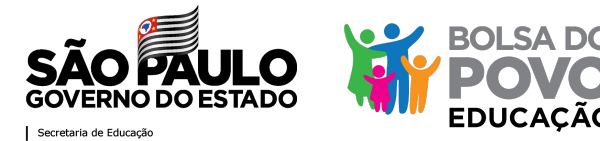

# Se houver a recusa de documento, a unidade escolar pode removê-lo, anexar outro arquivo, enviar outro arquivo ou cancelar a inscrição

| D.E REF              | PROVAÇÃ<br>atla         | O DOCUMENTO                                | DS           |                                             |                                  |              |              |   | Clique aqui caso queira pa                        |
|----------------------|-------------------------|--------------------------------------------|--------------|---------------------------------------------|----------------------------------|--------------|--------------|---|---------------------------------------------------|
| nmitido somenta o    | documentos, imagor      | n (* jpg, * pog, * 9f), pdf, doc, docr     | ĸ            |                                             |                                  |              |              |   |                                                   |
| Data de Upload       | Validação               | Responsável                                | Assunto      | Arquivo Original                            | Arquivo Salvo                    | Tamanho      | Controles    |   |                                                   |
| 807602624<br>0:03:10 | Documento<br>reprovedo  | DBETOR                                     |              | 09600770898_Logo (pg                        | 00600728886_06600728606_Logo.jpg | 215,47<br>KB | Constantiant |   | Clique aqui caso queira<br>anexar outro documento |
| Cli                  | ique aqui<br>cancelar a | caso queira<br>a inscrição                 | (<br>fir     | Clique aqui p<br>nalizar o envi<br>arquivos | ara<br>io de                     |              |              | - |                                                   |
| Cancelar inscri      | ção                     | Finalizar envio de<br>Ao Spalizar você não | e arquivos 🚽 | ir documentos                               |                                  |              |              |   | (                                                 |

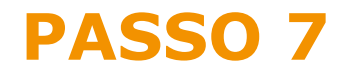

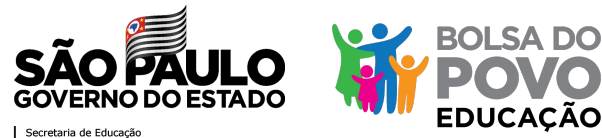

### Após a UE reenviar a documentação, repita os passos descritos nesse Manual

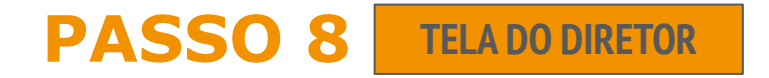

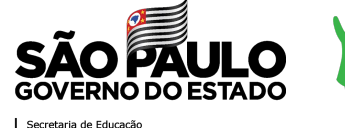

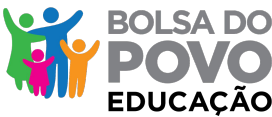

### Após aprovação da documentação pela DE, a unidade escolar deve convocar o candidato para assinatura dos Termos de Compromisso e Responsabilidade e enviá-los na Plataforma.

|                                       |                                    | 0,2000 Kivi                    |                   |                  |                       |           |           |  |                            |
|---------------------------------------|------------------------------------|--------------------------------|-------------------|------------------|-----------------------|-----------|-----------|--|----------------------------|
| Documentos relativo<br>Data de Volcad | os a primeira fase da<br>Validação | contratação<br>Responsável     | Assunto           | Arouivo Original | Areuivo Salvo         | Tamanho   | Controles |  | Clique aqui para anexar os |
| 08/12/2021 19:25 17                   | Documento aprovado                 | ROSEMEIRE MENEGILDO DE MICHELI | contratação       | Logot.jpg        | 09009728898_Logo1.jpg | 215,47 KB | download  |  | Termos                     |
| 08/12/2021 19:23:04                   | Documento aprovado                 | ROSEMEIRE MENEGILDO DE MICHELI | contratação       | Logo.jpg         | 09009728898_Logo.jpg  | 215,47 KB | download  |  |                            |
| Envie o arquivo do '                  | TERMO PREENCHIE                    | <b>XO</b><br>Cirque aquí cou a | rasle seus arquiv | 95               |                       |           |           |  |                            |
|                                       |                                    |                                |                   |                  |                       |           |           |  | (                          |

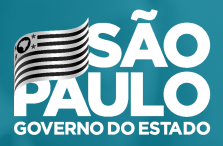

Secretaria de Educação

# MUITO OBRIGADA!